### **Active Application**

SETUP will modify system files and shut down windows. Shut down all applications before running SETUP.

If you have programs running during SETUP, they will be shut down when SETUP restarts Windows. You will lose any unsaved work and settings in them. Also, if you are running an application in a DOS window, SETUP may not be able to finish installing your modem.

# Configuration

You can change the Modem Type and COM Name. Click on the Change Type button if Modem Type is not your Microcom modem model. Click on Change Name if you use that COM port for another device. When you are finished click on Continue.

# Modem Type

If the modem model displayed is not the Microcom modem you are installing, click on Change Type. In the Modem Type box, highlight your modem and click on OK. Your only choices are Microcom Advanced Parallel Technology modems.

#### **COM Port Name**

If you want to set up your modem on a different COM port or know the displayed port is used by another device, click on Change Name. Then highlight the COM port you want to use and click on OK.

### **LPT Port**

If you want to set up your modem on a different LPT port or know the displayed port is used by another device, click on Change Port. Then highlight the LPT port you want to use and click on OK.

### **Choose Installation Directory**

SETUP will put its files in a new directory PPM. If you want them in a different directory, backspace over the C:\PPM and type in the hard drive letter, a colon and the path where you want the files.

These files should be in a directory of their own.

### **Install Options**

If you choose Custom Setup, you have several choices in the Installation Options box. You can click on the Directory button to change where SETUP will copy its files to your hard disk.

You can also choose Complete Installation or Custom Installation.

Click on the Complete Installation button to install all the APT utilities.

Click on Custom Installation to choose which utilities you want copied to your hard drive and added to the Microcom Parallel Modem program group.

#### **Custom Options**

The Custom Installation box lists the APT utilities and their sizes in bytes. Click on their names to select or deselect them. When you click on Continue, SETUP will install those with an X in their boxes.

The Windows Driver is necessary to use your modem in parallel mode for the fastest, most accurate communication in Windows.

The Carbon Copy/LANexpress Driver lets you use your modem with those two Microsoft applications.

The Parallel Modem Control Panel Applet lets you change the COM port your modem uses and whether it will work as a serial or parallel device.

firmUP lets you upgrade your modem's internal software easily, when Microcom has provided a new version.

modemWATCH provides on-screen status lights like you see on a desktop modem.

# Complete

When SETUP has installed all of its utilities, it will notify you. Click on the Restart Windows button. This will let SETUP change the Windows system files and have its utilities available for you whenever you load Windows.

# **Exit Setup**

Exit from SETUP. You can exit from the installation program at several points. If you do, your modem and its utilities will not be installed. You can run SETUP again to finish.